# CALENDLY APPOINTMENTS

## HOW TO REQUEST AN APPOINTMENT

### **STEP 1:** Visit:https//calendly.com/wichitastatefinaid

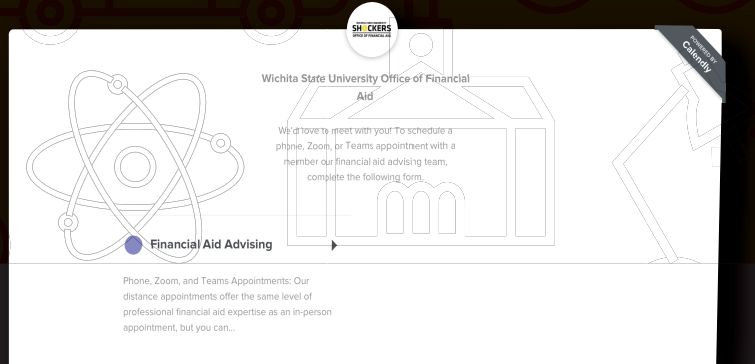

#### **STEP 3:** Select a time that works best

| 2 <u>0 II</u> |         |
|---------------|---------|
|               | 8:20am  |
|               | 8:40am  |
|               | 9:00am  |
|               | 9:20am  |
|               | 9:40am  |
|               | 10:00am |

Dates that have appointments available will appear in BLUE. Select the date that best fits your schedule. A list of available appointment times will appear.

| 8:30am | Confirm |  |
|--------|---------|--|
|        |         |  |

Once you've selected the time you'd prefer, click confirm!

#### **STEP 2:** <u>Select "</u>Financial Aid Advising"

|                                                                                                    | Select a Date & Time                   |     |     |     |     | Colores Colores |     |  |
|----------------------------------------------------------------------------------------------------|----------------------------------------|-----|-----|-----|-----|-----------------|-----|--|
| OFFICE OF FINANCIAL AID                                                                                                    | reducity 2021                          |     |     |     |     |                 |     |  |
| SHICKERS                                                                                                    | SUN                                    | MON | TUE | WED | THU | FRI             | SAT |  |
|                                                                                                    |                                        | 1   | 2   | 3   | 4   | 5               | 6   |  |
| Wichita State University Office of Financial Aid                                                                                                    | 7                                      | 8   | 9   | 10  | 11  | 12              | 13  |  |
| Financial Aid Advising                                                                                                    |                                        | 15  | 16  | 17  | 18  | 19              | 20  |  |
| 🕚 20 min                                                                                                    | 21                                     | 22  | 22  | 24  | 25  | 26              | 27  |  |
| Based on your selection below, your<br>location will depend on your request                                                                                                    | 21                                     |     | 2.5 | -   | 23  | 20              | 21  |  |
| Please Note: We are not currently taking In-<br>Person appointments, but you are welcome to<br>visit our office any time Monday through<br>Friday, 8am-4:30 pm.                                                                                                    | Central Time - US & Canada (10:12am) - |     |     |     |     |                 |     |  |
| Phone, Zoom, and Teams Appointments: Our<br>distance appointments offer the same level of<br>professional financial aid experities as an in-<br>person appointment, but you cam meet with our<br>Shocker Financial Aid Advisor from the comfort<br>and safety of your own home! |                                        |     |     |     |     |                 |     |  |

#### **STEP 4:** Fill out the form with your information and hit the Schedule Event button at the bottom.

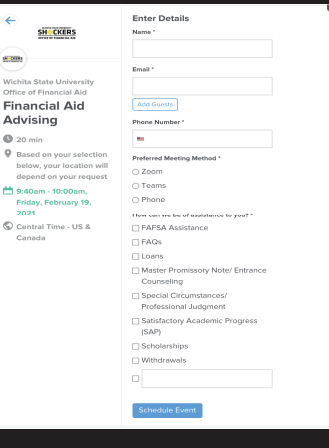

You will then receive a confirmation page–and an email will be sent to the email address you include with your form!

Need to reschedule or cancel? It's as easy as the click of a button. The following links can be found in your confirmation email.

WICHITA STATE UNIVERSITY

Need to make changes to this event?

cancel: <u>https://calendly.com/cancellations/GCV7XWI1GWS4J7JC</u> Reschedule: <u>https://calendly.com/reschedulings/GCV7X12GWS4J7C</u>